### **DINO Versandmail**

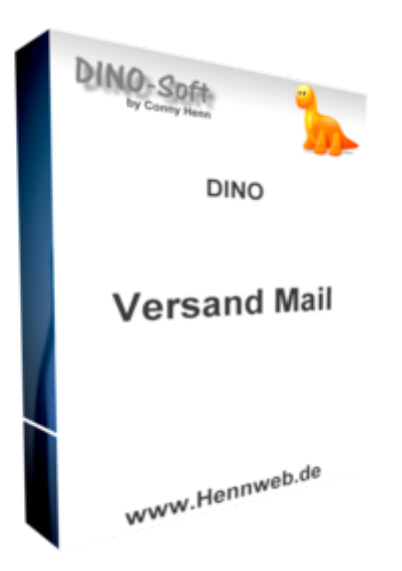

## Beschreibung

JTL Shop ab Version: 4.0x

Dieses Plugin ermöglicht es, im Bestellprozess eine Abfrage zu erstellen, ob der Kunde es wünscht, dass der Versanddienstleister Ihm eine Versandbenachrichtigung per Mail sendet. Dazu muss lt. DSGVO der Kunde explizit zustimmen.

Dieses Plugin ist nur einsetzbar wenn JTL Shipping bereits installiert ist.

| Rechnungs- und Lieferadresse        | Versand- und Zahlungsart                                                                                                    | Zusammenfassung                                                                                                    |
|-------------------------------------|----------------------------------------------------------------------------------------------------|----------------------------------------------------------------------------------------------------|
| Rechnungsadresse & Lieferadresse    |                                                                                                    | Versandart & Zahlungsart                                                                                                    |
| Rechnungsadresse                    | Lieferadresse<br>Lieferadresse ändem                                                                                                | Versandart: Paket Inland<br>Lieferzeit: 2 - 3 Werktage<br>✓ Versandart ändern<br>Zahlungsart: Überweisung<br>Sie überweisen den Rechnungsbetrag per Vorkasse<br>Überweisung.<br>✓ Zahlungsart ändem |
| Kommentar                           |                                                                                                    | j.                                                                                                    |
| Paket Benachrichtigung per Email er | nalten?<br>e und Telefonnummer an den Versanddienstleister zum<br>hierzu finden Sie in unseren <mark>Datenschutzbestimmung</mark> e | Zwecke der Information über den Sendungsstatus<br>n.                                                                                                    |

Das Plugin fragt den Kunden ob er eine Versandmail von z.B. DHL haben möchte. Ist dieses der Fall so wird in dem Feld Auftragsattribut ein "Y" für yes eingetragen. Beim Ableich prüft ein neu angelegter Workflow ob dieses Auftragsattribut gesetzt ist. Wenn das der Fall ist, so ändert der Workflow die Versandart auf eine Versandart bei der die Versandmail erstellt werden darf.

# Hilfe

Anfragen und Updates bitte übers Forum: https://forum.jtl-software.de

# Installation

#### 1. Plugin im Shop installieren

Laden Sie sich das Plugin (unter DOWNLOAD) herunter und installieren Sie es. Installationsanleitung von JTL für Plugins:

https://guide.jtl-software.de/jtl-shop/shop-erweitern/plugins-fuer-jtl-shop-verwalten/

#### 2. Einstellungen kontrollieren

Nach der Installation gehen Sie im Shop Backend auf "PLUGIN" und suchen "DINO Versandmail" Die Standard Einstellungen sollten so aussehen wie oben.

| JIL System - | Storefront - Template Inhalte - Plugins -                                                                                                    |                                                  | *-  | <b>#</b> Q | © ( |  |
|--------------|----------------------------------------------------------------------------------------------------|--------------------------------------------------|-----|------------|-----|--|
|              |                                                                                                    |                                                  |     |            |     |  |
|              | Plugin: Dino Versand<br>Autor: Conny Henn<br>Homepage: C <sup>a</sup> http://www.HennWeb.de<br>Version: 100<br>Beschreibung: Abfrage ob die Mail an den Versar | mail<br>nddienstleister übermittelt werdend darf | *   |            |     |  |
|              | Einstellungen Doku                                                                                                    |                                                  |     |            |     |  |
|              | Einstellungen                                                                                                    |                                                  |     |            |     |  |
|              | Plugin aktiv?                                                                                                    | Ja                                               | ~ ? |            |     |  |
|              | pq-Selektor für Checkbox-Integration                                                                                                    | #complete_order                                  | ?   |            |     |  |
|              | pq-Methode                                                                                                    | preprend()                                       | ~ ? |            |     |  |
|              | Speichern                                                                                                    | Þ                                                |     |            |     |  |

### 3. Auftragsattribut Verwaltung

#### Gehen Sie in der WAWI im Menü VERKAUF auf den Punkt AUFTRAGSATTRIBUTE.

| Start Artikel Lager Kunder                                                                                                    | A Verkauf Zahlungen Versand Re<br>Bearbeiten:<br>A Abonnements<br>Durchführen:<br>Fällige Abonnements<br>Preisliste         | touren Marktplätz | e Onlineshop S<br>d Retouren I<br>v | ervicedesk Admin<br>Finite Admin<br>Marktplätze Online | shop Statistik           | Alt-S<br>Servicedesk Dashb<br>Letz | oard<br>28.09.2020 V ><br>te 30 Tage V |
|----------------------------------------------------------------------------------------------------|----------------------------------------------------------------------------------------------------|-------------------|-------------------------------------|--------------------------------------------------------|--------------------------|------------------------------------|----------------------------------------|
| <ul> <li>Mit Rechnung</li> <li>Externe Rechnung</li> <li>Bezahlt</li> <li>Nicht bezahlt</li> <li>Storniert</li> <li>Nicht geliefert</li> <li>Zurückgehalten</li> <li>Umtauschaufträge</li> <li>Rechnungen</li> <li>Bezahlt</li> <li>Nicht bezahlt</li> </ul> | Importieren:         Aufträge (*.xml)         Augen:         Auftragsattribute         Auftragsfarben         Sofortauftrag | kunde Vorname     | Gedruckt am<br>Keir                 | E-Mail am                                              | Kunde Firma e vorhande   | Zahlungsart<br>Einkaufsliste V     | Erstellungsdatum                       |
| Rechnungskorrekturen                                                                                                    | Positionen Eigene Übersichten<br>Artikelnummer Beschreibung                                                                 | Anza              | hi Netto M E                        | int Lagerb V                                           | erf Zulauf Einka<br>den. | a Hinweis                          |                                        |

#### 3. Auftragsattribut anlegen

Legen Sie hier das Auftragsattribut "Versand\_Mail" an.

| 29/09/2020 17:49                                                                                                    | doku.php?id=jtl_shop4:plugins:versandmail&rev=160139814 |
|----------------------------------------------------------------------------------------------------|---------------------------------------------------------|
| Auftragsattribute anlegen                                                                                                    | ×                                                       |
| Attributname         Versand_Mail         Image: Second Second Sec | Anlegen<br>Bearbeiten<br>Löschen<br>Schließen           |
|                                                                                                    |                                                         |

#### 4. Versandart

Last update:

Gehen Sie in der WAWI auf VERSAND und dann auf VERSANDARTEN

Die Versandart welche mit Mail Versendet werden soll legen Sie bitte ein zweites mal an.

Benennen Sie diese z.B. "DHL Versand mit Mail"

Alle Einstellungen wie bei der ersten.

Wählen Sie jetzt bei der neuen Versandart "DHL Versenden konfigurieren".

19/04/2025 16:15

| III Versand               |                                                                 |                                     | _                                     |                    | $\times$   |
|---------------------------|-----------------------------------------------------------------|-------------------------------------|---------------------------------------|--------------------|------------|
| Versanda                  | rt DHL Paket bearbeiten                                         |                                     |                                       |                    |            |
| - Bezeichnungen (mehrspr  | Sie eine eigene Versandart anlegen und spezifische Einstellunge | en zu (Druck-)Ausgaben, Versandk    | kosten, Tracking etc. vornehmen.      | Dokumentat         | <u>ion</u> |
| Name                      | e: DHL Paket                                                    |                                     | Deutsch                               |                    |            |
| Rechnungstext (veraltet   | }-                                                              |                                     |                                       |                    |            |
| Auffragstext (veraltet    |                                                                 |                                     |                                       |                    |            |
| Autragatext (Veranet      | J.                                                              |                                     |                                       |                    |            |
| Eigenschaften (in jeder S | prache identisch)                                               | Verknünfungen                       |                                       |                    |            |
| Bruttopreis               | 4,90                                                            | Versandmail sende                   | en: 🔽                                 |                    |            |
|                           | 0.00                                                            | Amazon Carrier Cod                  | le: DHL                               |                    | ~          |
| Zusatzgewicht:            | 0,00                                                            | eBay Carrier Cod                    | de: DHL service                       |                    |            |
| MwSt:                     | 19,00                                                           | vs Versanddatenexpo                 | ort: Export mit Hilfe von JTL-Shippin | g                  |            |
| Versandkostenfrei ab:     | 99,00                                                           |                                     | DHL Versenden                         |                    | $\sim$     |
| Priorität:                |                                                                 |                                     | DHL Versenden konf                    | iqurieren          |            |
|                           | Keine Verwiegepflicht                                           | Amazon Seller Fulfilled Prime       | Konfigurieren                         |                    |            |
| Zahlungsinformationen     | (JTL-Shop)                                                      | Tracking                            |                                       |                    |            |
| Kontodaten                |                                                                 | http://nolp.dhl.de/nextt-online-pub | blic/report_popup.jsp?lang=de&idc=#   | IdentCode#         |            |
| Kreditkarte               |                                                                 | Es sind folgende Platzhalter erlau  | ubt:                                  |                    |            |
|                           |                                                                 | #IdentCode#, #PLZ#, #Tag#, #M       | lonat#, #Jahr#                        |                    |            |
|                           |                                                                 |                                     |                                       |                    |            |
| Etikettendruck bei Auslie | eferung                                                         | Tracking-ID-Einstellungen für JTL   | WMS / JTL-Packtisch+                  |                    |            |
| Rückfrage nach Star       |                                                                 | Tracking-ID-Eingabe: Keine I        | ID verwenden                          |                    | ~          |
| Formular: Versandetik     | ett                                                             | Format (Regex):                     |                                       |                    |            |
|                           |                                                                 | Text zurechtschneiden               | Von:                                  | Bis <sup>.</sup> 0 |            |
|                           |                                                                 |                                     |                                       | 515.               |            |
|                           |                                                                 |                                     |                                       |                    |            |
|                           |                                                                 |                                     |                                       |                    |            |
|                           |                                                                 |                                     | Speichern                             | Abbrec             | hen        |
|                           |                                                                 |                                     |                                       |                    |            |

### 5. Versandmail aktiveren

Entfernen Sie hier den Haken wie in der Abbildung zu sehen ist.

| III JTL-ShippingLabels: DHL Versenden                                                                                                    | _ |        | ×   |
|----------------------------------------------------------------------------------------------------|---|--------|-----|
| Versandlabel für 'DHL Paket' konfigurieren<br>Mit welchen Einstellungen soll das Versandlabel beim Logistiker angefordert werden? » <u>Dokumentation</u> |   |        |     |
| Allgemein Größe & Gewicht Nachnahme International Annahme & Identifizierung Retouren                                                                     |   |        |     |
| Anmeldung                                                                                                    |   |        |     |
| Benutzerkonto: DHL Versenden                                                                                                    |   | ~      |     |
| Allgemeine Einstellungen                                                                                                    |   |        |     |
| Kundenindiv. Referenznummer: Auftrag Nr.: {{ Auftrag.Auftragsnummer }}                                                                                   |   |        |     |
| Lieferung in X Tagen: 0                                                                                                    |   |        |     |
| Höherversicherung: Keine Höherversicherung                                                                                                    |   | ~      |     |
| Adressvalidierung: 🔽 Nur leitcodierbare Sendungen zulassen                                                                                               |   |        |     |
| Texte abschneiden: 🔽 Kürzt automatisch zu lange Adressfelder                                                                                             |   |        |     |
| Dropshipping: Rechnungsadresse als Absender                                                                                                    |   |        |     |
| Sperrgut:                                                                                                    |   |        |     |
| Fehleretikett drucken:                                                                                                    |   |        |     |
| Prio:                                                                                                    |   |        |     |
| Datenschutz                                                                                                    |   |        |     |
| Empfängerdaten: 🖌 Empfängerdaten nicht übermitteln (Es wird keine Paketankündigungs-Mail verschickt)                                                     |   |        |     |
| Absenderdaten: Daten nicht drucken                                                                                                    |   |        |     |
|                                                                                                    |   |        |     |
| C                                                                                                    | К | Abbred | hen |

**6. Workflow einrichten** Damit das ganze jetzt richtig funktionier müssen wir noch einen Workflow einrichten. Der Workflow erkennt, wenn das Auftragsattribut gesetzt ist und ändert die Versandart in die, welche eine Mail versenden darf.

Dazu gehen wir wie folgt vor:

Wir wechseln in der WAWI auf ADMIN und den Punkt JTL-WORKFLOWS. Dann wählen wir (1) AUFTRÄGE und anschließend (2) erstellt. Links unten (3) gehen wir auf WORKFLOW ANLEGEN um hier einen neuen Workflow zu erstellen. Geben Sie dem Workflow einen Namen z.B. "Versandart prüfen"

| III Workflowverwaltung                       |                                                                                       | -                            |            |
|----------------------------------------------|---------------------------------------------------------------------------------------|------------------------------|------------|
| JTL-Workflows anlegen / bearbeiten           |                                                                                       |                              |            |
| Hier können Sie Warws anlegen und bearbeiter | n. Wählen Sie auslösende Ereignisse, Bedingungen und Aktionen aus und testen Sie Ihre | en Workflow. » Dokumentation |            |
| Artikel Einkeuf Kunden Aufträge Versand De   | hnungan Diaklistan Angebeta Convicedeak                                               |                              |            |
| Alukei Elinkaui Kunden Auluage Versand Rec   | Andebole Servicedesk                                                                  |                              |            |
| Auslösende Ereignisse                        | Workflow bearbeiten                                                                   |                              |            |
| Auftrag                                      | Name: Ke                                                                              | eine - Ausführung            | isplan 👻   |
| Gelöscht                                     | Podingungan                                                                           |                              |            |
| Geändert                                     |                                                                                       |                              |            |
| Storniert                                    |                                                                                       | J                            |            |
| Zusammengefasst                              | Neue Bedingung                                                                        |                              |            |
| Ohne Versand abgeschlossen                   |                                                                                       |                              |            |
| Auftrag - Manuell                            |                                                                                       |                              |            |
|                                              |                                                                                       |                              |            |
|                                              |                                                                                       |                              |            |
|                                              |                                                                                       |                              |            |
|                                              |                                                                                       |                              |            |
|                                              | Alliance                                                                              |                              |            |
|                                              | Aktionen                                                                              |                              |            |
|                                              | Neue Aktion                                                                           |                              |            |
|                                              |                                                                                       |                              |            |
|                                              |                                                                                       |                              |            |
|                                              |                                                                                       |                              |            |
|                                              |                                                                                       |                              |            |
|                                              |                                                                                       |                              |            |
|                                              |                                                                                       |                              |            |
|                                              |                                                                                       |                              |            |
|                                              |                                                                                       |                              |            |
| Workflow anlegen                             | Workflow testen                                                                       | Workflow dea                 | aktivieren |
|                                              |                                                                                       |                              |            |
|                                              |                                                                                       | Chaisham                     | Abbrochen  |
|                                              |                                                                                       | speichem                     | ADDrechen  |

7. 'Erweiterte Eigenschaften anlegen Klicken Sie auf die Punkte 1-4 bis ein neues Fenster aufgeht um die erweiterten Eigenschaften anzulegen

| Workflowverwaltung  JTL-Workflows anlegen / bearbe Hier können Sie Workflows anlegen und bea  Artikel Einkauf Kunden Aufträge (1 Fehler) | iten<br>rbeiten. Wählen Sie auslösende Ereignisse, Bedingungen und Aktionen aus und testen<br>Versand Rechnungen Picklisten Angebote Servicedesk                         | - C X                                                                                                    |
|----------------------------------------------------------------------------------------------------|----------------------------------------------------------------------------------------------------|----------------------------------------------------------------------------------------------------|
| Auslösende Ereignisse<br>Auftrag<br>Erstellt<br>• Versandart prüfen<br>Gelöscht<br>Geändert<br>Ausgeliefert<br>Storniert                 | Workflow bearbeiten Name: Versandart prüfen Bedingungen  Alle Bedingungen erfüllt  Eine Bedingung erfüllt  Keine Bedingung                                               | Alle  Alle |
| Zusammengefasst<br>Abgesplittet<br>Ohne Versand abgeschlossen<br>Komplett bezahit<br>Auftrag - Manuell                                   | 2 • Bedingung definieren<br>Neue Felder durchsuchen<br>Auftrag<br>Globale Texte<br>Datum<br>Erweiterte Eigenschaften<br>Aktionen<br>4 Erweiterte Eigenschaften verwalten |                                                                                                    |
| Workflow anlegen                                                                                                    | Workflow testen                                                                                                    | Workflow deaktivieren                                                                                                    |
|                                                                                                    |                                                                                                    | Speichern Abbrechen                                                                                                    |

Im anschließend sich öffnenden Fenster wählen Sie (1) HINZUFÜGEN und vergeben (2) einen Namen z.B. "Versandart prüfen" und kopieren folgenden Code (copy&paste) in das Feld (3).

| III Erweiterte-Eigenschaften bear                                    | rbeiten                                                                                                    | - 🗆 X                                                                                                    |
|----------------------------------------------------------------------|----------------------------------------------------------------------------------------------------|----------------------------------------------------------------------------------------------------|
| <b>Erweiterte-Eigens</b><br>Hier können Sie die Erw                  | schaften bearbeiten<br>weiterte-Eigenschaften bearbeiten. » <u>Dokumentation</u>                                                                                                    |                                                                                                    |
| Auftrag                                                              | e: Versandart prüfen                                                                                                    | Rückgabetyp: Text Clobale Textbausteine                                                                                                    |
| <b>3</b><br>4<br>5<br>6<br>7<br>8<br>9<br>10<br>11<br>12<br>13<br>14 | <pre>{% if Vorgang.Sonstiges.Attribute contains ' ' %}     {% assign attribute = Vorgang.Sonstiges.Attribute   \$     {% for attribut in attribute %}     {% for attribut in attribute %}     {% for attribut in attribute [0] == 'shipping_provider_c true     {% endif %}     {% endif %}     {% assign currentAttribute = Vorgang.Sonstiges.Attrib     {% if currentAttribute[0] == 'shipping_provider_c true     {% endif %}     {% endif %}     {% endif %}     {% endif %} </pre> | Variablen<br>Vorgang<br>Datum<br>Firma<br>GlobaleTexte<br>Tabulator<br>Verzeichnisse<br>Vorgabe                                                                                                    |
|                                                                      | Vors                                                                                                    | chau-Auftrag wählen                                                                                                    |
|                                                                      |                                                                                                    | Infobox 🗸                                                                                                    |
| < >                                                                  |                                                                                                    | Auffrag<br>Wählen sie über den Baum eine Variable aus und fügen diese durch einen Doppelklick<br>oder per Drag & Drop in den Editor ein.<br>Filter und CodeSnippels können per Rechtsklick auf die Variable ausgewählt und<br>angewendelt werden. |
| Fotfermen C                                                          | > Norechau (Tart) Varechau (Prowear)                                                                                                    |                                                                                                    |
| R                                                                    |                                                                                                    |                                                                                                    |
|                                                                      |                                                                                                    | OK Abbrechen                                                                                                    |

download

```
{% if Vorgang.Sonstiges.Attribute contains '|' %}
    {% assign attribute = Vorgang.Sonstiges.Attribute | Split: '|'%}
    {% for attribut in attribute %}
        {% assign currentAttribute = attribut | Split: '=' %}
        {% if currentAttribute[0] == 'Versand Mail' &&
currentAttribute[1] == 'Y' %}
true
        {% endif %}
    {% endfor %}
{% else %}
    {% assign currentAttribute = Vorgang.Sonstiges.Attribute | Split:
'=' %}
        {% if currentAttribute[0] == 'Versand_Mail' &&
currentAttribute[1] == 'Y' %}
true
    {% endif %}
{% endif %}
```

**8. Bedingung aktivieren** Um die Bedingung zu definieren klicken wir jetzt nochmal in das Auswahlfeld (1) und klicken unten auf das letzte kleine "+" Pluszeichen. Drauf öffnet sich das Submenü und wir wählen unsere vorher angelegte Prüfung "Versandart prüfen". Bei (3) selektieren wir "Gleich" und bei (4) geben wir "true" ein.

| <ul> <li>Workflowverwaltung</li> <li>JTL-Workflows anlegen / bearbeiten<br/>Hier können Sie Workflows anlegen und bearbeite</li> </ul>                                                                                                    | n. Wählen Sie auslösende Ereignisse, Bedingungen und Aktionen aus und testen Sie Ihren Workflow. » <u>Dok</u>                                                                                                    |                       |
|----------------------------------------------------------------------------------------------------|----------------------------------------------------------------------------------------------------|-----------------------|
| Artikel     Einkauf     Kunden     Aufträge     Ver       Auslösende Ereignisse <ul> <li>Erstellt</li> <li>Versandart prüfen</li> <li>Gelöscht</li> <li>Geadert</li> <li>Ausgeliefert</li> <li>Storniert</li> <li>Zusammengefasst</li> <li>Abgespiltet</li> <li>Ohne Versand abgeschlössen</li> <li>Komplett bezahlt</li> <li>Auftrag - Manuell</li> <li>Versanda abgeschlössen</li> <li>Komplett bezahlt</li> <li>Komplett bezahlt</li> <li>Komplett</li></ul> | and Rechnungen Picklisten Angebote Servicedesk  Workflow bearbeiten Name: Versandart prüfen Alle  Bedingungen  Alle Bedingungen erfüllt  Envelterte Eigenschaften/Versandart prüfen  Envelterte Eigenschaften  Versandart prüfen  Aktionen Neue Erweiterte Eigenschaften verwalten | Ausführungsplan (Sof- |
| Workflow anlegen                                                                                                    | Workflow testen                                                                                                    | Workflow deaktivieren |
|                                                                                                    |                                                                                                    | Speichern Abbrechen   |

### 9. Aktion einrichten

Wir klicken auf (1) "Neue Aktion" um eine neue aktion anzulegen.

19/04/2025 16:15

| Name: Versandart prüfen                                                   | Alle         | × 1 | Ausführungsplan (Sof- |
|---------------------------------------------------------------------------|--------------|-----|-----------------------|
| Bedingungen                                                               |              |     |                       |
| Alle Bedingungen erfüllt      Eine Bedingung erfüllt      Keine Bedingung | ng erfüllt 🗉 |     |                       |
|                                                                           |              |     |                       |
| <ul> <li>Versandart pr</li></ul>                                          |              |     | ÷<br>•                |
| Erweiterte Eigenschaften\Versandart prüfen                                | ∽ true       |     |                       |
| Neue Bedingung                                                            |              |     |                       |
|                                                                           |              |     |                       |
|                                                                           |              |     |                       |
|                                                                           |              |     |                       |
| Aktionen                                                                  |              |     |                       |
|                                                                           |              |     |                       |
| Neue Aktion                                                               |              |     |                       |
|                                                                           |              |     |                       |
|                                                                           |              |     |                       |
|                                                                           |              |     |                       |
|                                                                           |              |     |                       |
|                                                                           |              |     |                       |
|                                                                           |              |     |                       |
|                                                                           |              |     |                       |
|                                                                           |              |     |                       |
|                                                                           |              |     |                       |

Workflow testen

Workflow deaktivieren

Wählen Sie die Einstellung wie im Bild zu sehen. (1) Versandart ändern, (2) die neue Versandart mit dem abgehakten Feld und bei (3) geben Sie einen Namen ein wie die Versandart im Auftrag heißen soll.

| Versandart ändern | ~ | Versandart DHI                                            | ~ |
|-------------------|---|-----------------------------------------------------------|---|
|                   |   |                                                           |   |
|                   |   |                                                           |   |
|                   |   | (Übernimmt den in der Versandart hinterlegten Preis)      |   |
|                   |   | Bez. der Versandposition: OHL                             | • |
|                   |   | Bez. aus Versandart übernen                               |   |
|                   |   | (Übernimmt die in der Versandart hinterlegte Bezeichnung) |   |

Für weitere Versandarten müssen die Schritte 4-9 wiederholt werden

# Release

1.00 erster offizeller Release

# Download

[n/a: Zugriff verweigert]

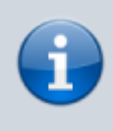

#### Haftungsausschluß

Ich übernehme keine Haftung oder Verantwortung für etwaige Schäden die durch Benutzung oder Installation meiner Software entstehen können! Sämtlicher Gebrauch und Nutzung erfolgt auf eigene Verantwortung.

From: https://wiki.hennweb.de/ - HennWeb

Permanent link: https://wiki.hennweb.de/doku.php?id=jtl\_shop4:plugins:versandmail&rev=1601398141

Last update: 29/09/2020 17:49

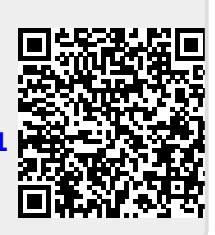